- Login to the Student Portal at <u>www.multifamilyu.com/portal</u> using your Username and Password.
- Then once logged in, on the first page, under the **Disclaimer**, you should find your course (click: [2018-Q3] Apartment Magic eBootcamp Elite or [2018-Q2] Apartment Magic eBootcamp Gold)

| MultifamilyU | {                                                                                                    | ญ กา        | LINE TRAINING 🗸         | IN PERSON TRAINING 👻             | BLOG |  |  |  |  |  |
|--------------|----------------------------------------------------------------------------------------------------|-------------|-------------------------|----------------------------------|------|--|--|--|--|--|
|              | Welcome To Apartment Magic eBootcamp!                                                                                                    |             |                         |                                  |      |  |  |  |  |  |
|              |                                                                                                    |             |                         |                                  |      |  |  |  |  |  |
|              | DISCLAIMER: The purpose of Multifamily U is to provide education and networking opportunities for real estate investors in order to allow investors to make informed decisions. Multifamily U makes no endorsement, warranty or guaranty of any kind whatsoever with respect to the opinions, information, services or products mentioned or promoted by any of the speakers, presenters or sponsors of Multifamily U programs or events. Members, attendees and participants are expected to do their own individual due diligence before making any investment decisions, and are strongly encouraged to consult with their own legal and tax professionals. Neither Multifamily U nor its principals, employees, agents or volunteers are liable for any claims of damages or losses, direct or indirect, arising from any transactions of any kind involving members, attendees or any participant of a Multifamily U program or event.                                                                                                    |             |                         |                                  |      |  |  |  |  |  |
|              | Click on a course name below in the "Registered Courses" section to access the training for your course!                                                                                                    |             |                         |                                  |      |  |  |  |  |  |
|              | Profile                                                                                                    | Expan       | d All   Collapse All    |                                  |      |  |  |  |  |  |
|              | Username:<br>Emoil: Emoil: |             |                         |                                  |      |  |  |  |  |  |
|              | Registered Courses                                                                                                    | Certificate | Status                  |                                  |      |  |  |  |  |  |
|              | [2016-Q2] Apartment, Magic eBootcamp Elite                                                                                                    | -           |                         |                                  |      |  |  |  |  |  |
|              | Apartment Magic eBootcamp Elite                                                                                                    | -           | Activate<br>Go to Setti | Windows<br>ngs to activate Windo | ows. |  |  |  |  |  |

• You should see the modules included on the course package and click which Module would you like to view (*Note: Future Modules will not be available*)

Course Status: Not Started

## WELCOME TO APARTMENT MAGIC EBOOTCAMP ELITE!

New to bootcamp? Click here for live session registration and training dates.

Note: This is a live interactive bootcamp training series. You will not see content in the modules below until after the live session, when we will post the live session recording and any resources that go with the module.

## COURSE CONTENT

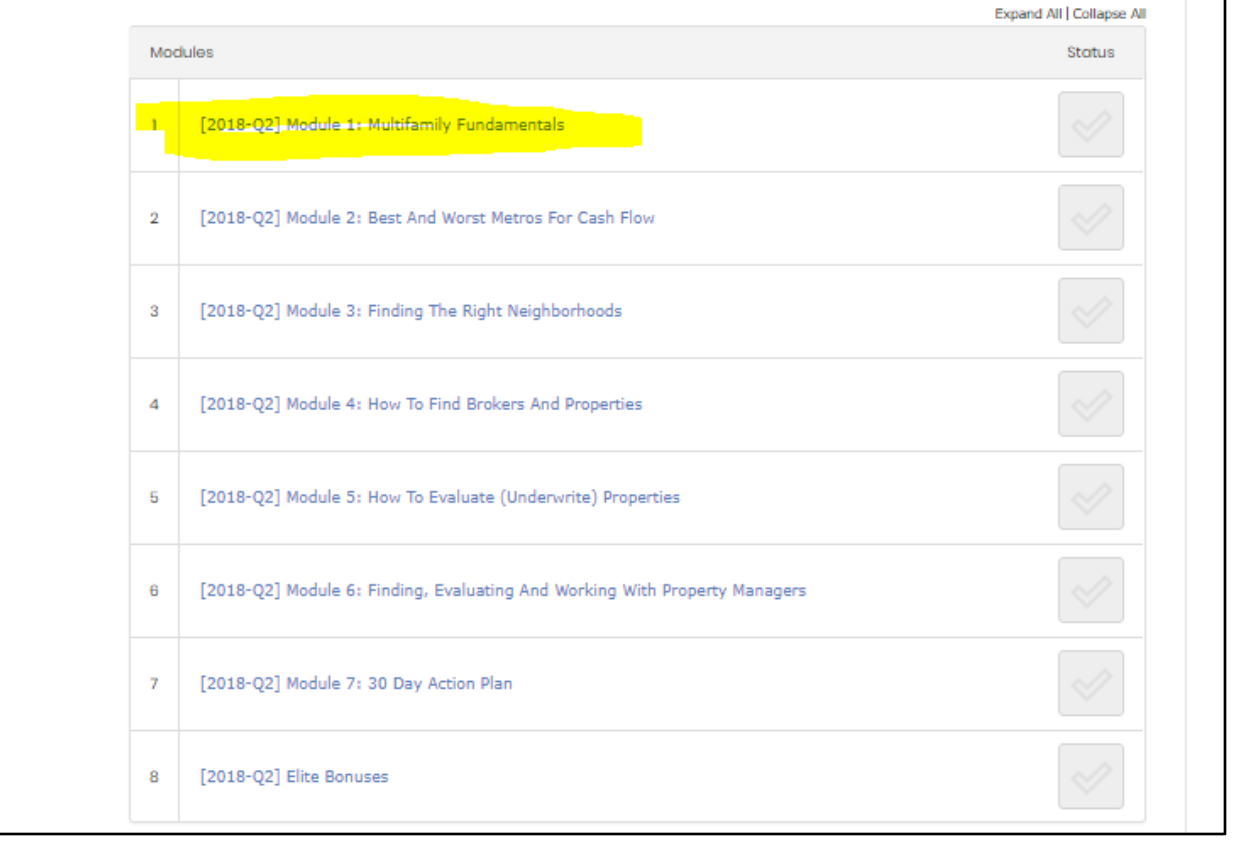

• On the next page, you will see the Video Replay and the links to the Slide Decks. Click which Slide would you like view. (*Note: you will need to download the files the first time*)

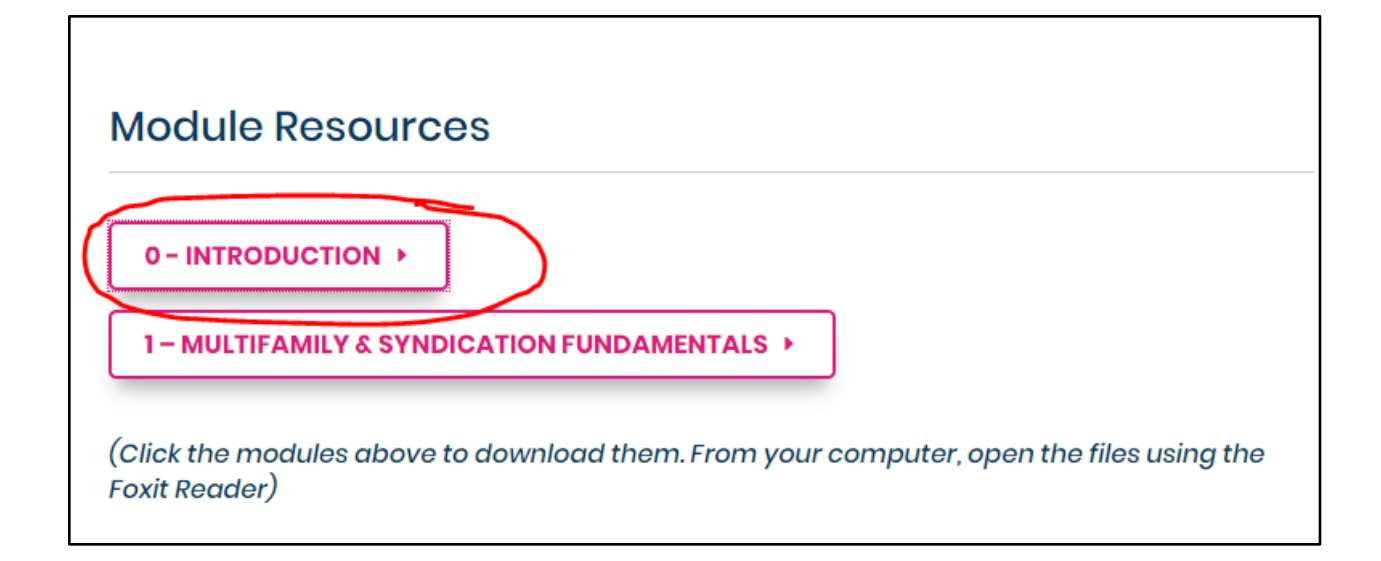

• After clicking the button for the Slide Deck, another page will open, click the **icon that looks like an arrow pointing down with a line** to download the file, then save on your computer.

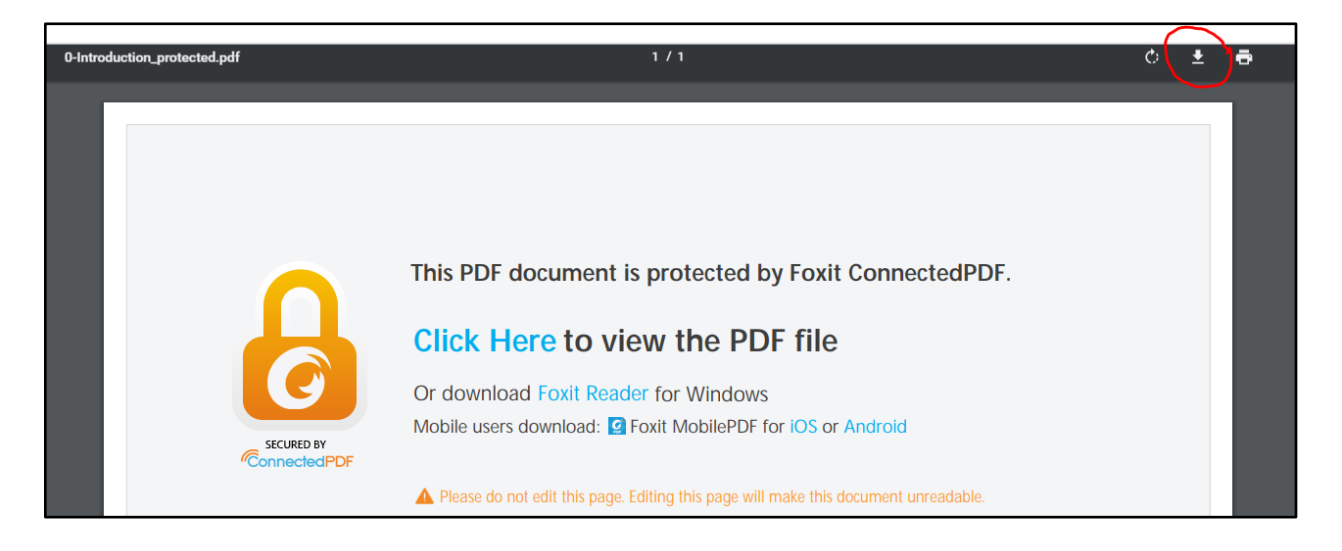

| 💿 Save As                                                         |                                    |                |                    |         |                |       | ×    |          |
|-------------------------------------------------------------------|------------------------------------|----------------|--------------------|---------|----------------|-------|------|----------|
| $\leftarrow$ $\rightarrow$ $\checkmark$ $\uparrow$ $\square$ « Lo | cal Disk (D:) > Financial Attuneme | ent > AV > may | 14 pdfs > samples  | √ Ū     | Search samples |       | P    |          |
| Organize 👻 New folde                                              | er                                 |                |                    |         |                |       | ?    | tedPD    |
| 🔒 Financial Attune ^                                              | Name                               | 0              | ate modified       | Туре    | Size           |       |      |          |
| 🕵 Madella_CoStar                                                  |                                    | N              | o itama matah yaya | saarsh  |                |       |      |          |
| 👥 Maker Space Exe                                                 |                                    | IN IN          | o items match your | search. |                |       |      |          |
| 👥 MultifamilyU                                                    |                                    |                |                    |         |                |       |      |          |
| PMO Updated U                                                     |                                    |                |                    |         |                |       |      |          |
| 🚉 The POINT - ma                                                  |                                    |                |                    |         |                |       |      |          |
| a OneDrive                                                        |                                    |                |                    |         |                |       |      |          |
| 💻 This PC                                                         |                                    |                |                    |         |                |       |      |          |
| 🗊 3D Objects                                                      |                                    |                |                    |         |                |       |      | eadable. |
| E Desktop                                                         |                                    |                |                    |         |                |       |      |          |
| Documents                                                         |                                    |                |                    |         |                |       |      |          |
| 🖊 Downloads                                                       |                                    |                |                    |         |                |       |      |          |
| b Music                                                           |                                    |                |                    |         |                |       |      |          |
| Pictures                                                          |                                    |                |                    |         |                |       |      |          |
| 📑 Videos                                                          |                                    |                |                    |         |                |       |      |          |
| 🏪 Local Disk (C:)                                                 |                                    |                |                    |         |                |       |      | _        |
| Local Disk (D:)                                                   |                                    |                |                    |         |                |       |      |          |
| 🔿 Network 🗸 🗸                                                     |                                    |                |                    |         |                |       |      |          |
| File name: 0-Intr                                                 | oduction_protected.pdf             |                |                    |         |                |       | ~    |          |
| Save as type: Foxit F                                             | PhantomPDF PDF Document            |                |                    |         |                |       | ~    |          |
| ∧ Hide Folders                                                    |                                    |                |                    |         | Save           | Cance | I .: |          |
|                                                                   |                                    |                |                    |         |                |       |      |          |
|                                                                   |                                    |                |                    |         |                |       |      |          |

- From your computer, open the files using Foxit.
- If you haven't downloaded Foxit Software yet, download it from: <u>https://www.foxitsoftware.com/downloads/</u>.

**Important** – It's the *FIFTH link* on the page. If you are going to use a tablet or a phone, you can download it from the Android or Apple app store. Search for Foxit reader. This is the only PDF software that can read the protected pdfs.

To use it, you must create an account. Be sure to use the same email address you used when you created your Student Portal account.

Once you have logged into Foxit, you can open the files you have downloaded.

• Find the files and right click them, choose **Open With** then **Foxit Phantom PDF 9.1 or Foxit Reader** 

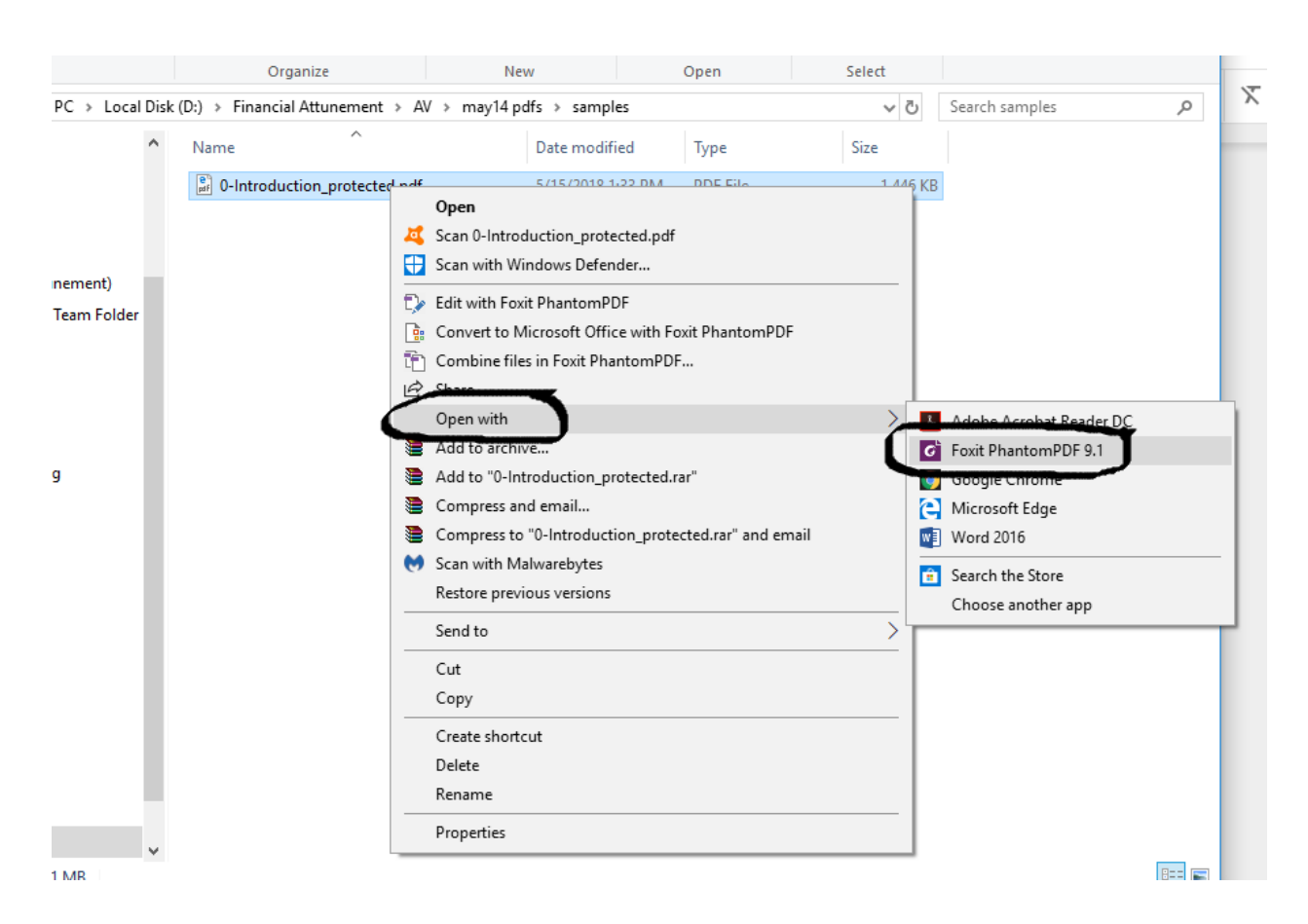

**Note:** There's a known error when we try to open the files on a MAC computer, if you are using the Foxit Reader. We contacted Foxit Support and they mentioned that there is a limited access for MAC users. We have opened a ticket and they are working on fixing this. If you try to open or view the files on MAC, we would appreciate any feedback from you.

While we are getting the issue fixed, you can try using a Windows PC or Android tablet instead.